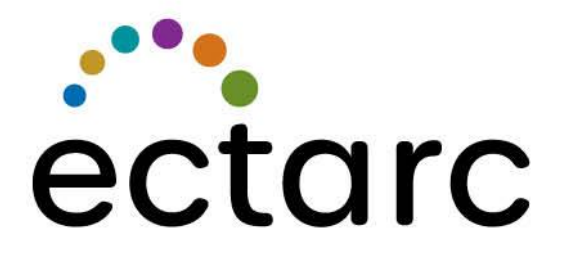

#### EARLY CHILDHOOD EDUCATION SERVICES & TRAINING

ECTARC Student Management Portal User Guide

Enriching futures together

## Contents

| Welcome to the ECTARC Student Management Portal | 3  |
|-------------------------------------------------|----|
| Accessing the Student Portal                    | 3  |
| Student Portal Web Address                      | 3  |
| Student Portal Login Process                    | 4  |
| Student Portal Dashboard                        | 4  |
| Student Portal Menu and Icons                   | 6  |
| Changing your Password                          | 7  |
| Creating a Secure Password                      | 7  |
| The My Details Link                             | 8  |
| The My Courses Link                             | 9  |
| Unit Outcomes                                   | 9  |
| The Timetable Link                              | 10 |
| The My Employer Link                            | 10 |
| The My Messages Link                            | 11 |
| The Send us a Message Link                      | 12 |
| The My Documents Link                           | 13 |
| The Add a New Document Link                     | 14 |
| The Submit RPL Evidence Link                    | 15 |
| Support                                         | 15 |
| Frequently Asked Questions                      | 16 |

# Welcome

Welcome to the Early Childhood Training and Resource Centre (ECTARC) Student Management Portal.

ECTARC is excited to announce the launch of our new online Student Management Portal which is powered by JobReady. The ECTARC Student Management Portal will give you access to your personal information and student records 24 hours a day, 7 days a week. ECTARC has chosen market leading technology to provide an easy to use, secure, cloud based system that will increase communications with our students and ensure valuable information is available when required.

The ECTARC Student Management Portal allows you to:

- review your progress/assessment results
- send/receive a message to/from your Training and Development Officer (TDO)
- view your Training Plan and assessment due dates
- download additional course resources
- update your personal contact details

ECTARC also has a Training Portal which allows students to:

- access your assessments at any time
- submit assessments online
- view assessment results and feedback instantly once they are marked
- access unit specific resources at any time

For more information on the ECTARC Training Portal, please see the 'ECTARC Training Portal User Guide'.

### Accessing the Student Portal

Upon enrolment with us, you will receive an email from ECTARC with your portal username and password.

If you have not received or misplaced your email from us, please contact our office on 02 4223 1111 or email <u>info@ectarc.com.au</u>.

### Student Portal Web Address

To sign in to the portal, please copy and paste the following web address into your preferred internet browser and enter your username and password.

#### https://ectarc.jobreadyrto.com.au

# **Student Portal Login Process**

On the left hand side of the portal sign in page you will see the following:

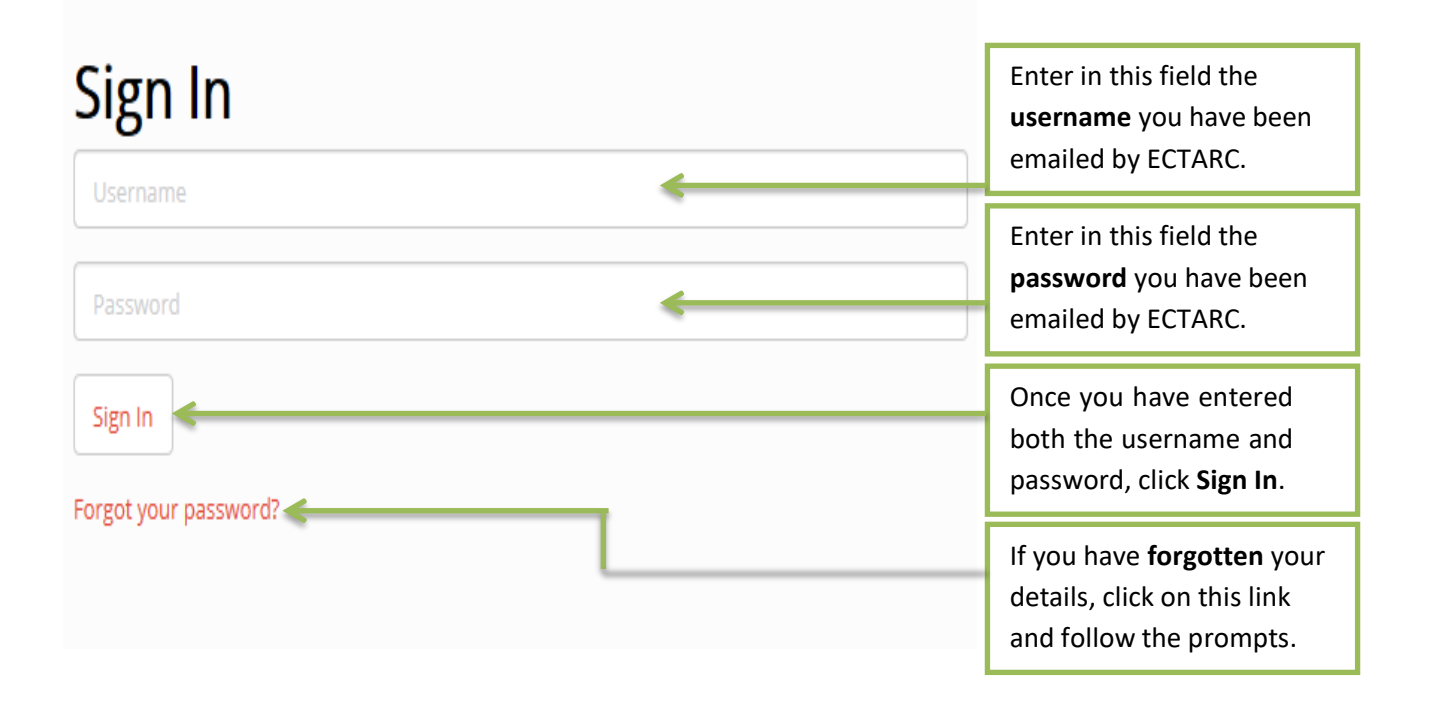

**Note:** ECTARC employees do not know your username or password. It is your responsibility to save your details in a place which you can refer back to.

In the event you forget your details, please click on the '*Forgot your password*?' link on the portal sign in page or email <u>info@ectarc.com.au</u>.

# Student Portal Dashboard

Once you have logged in to the portal, you will be navigated to the Dashboard and will see the following welcome message at the top of the page.

Welcome Kate! You have 0 unread documents, and 0 unread messages.

**Note:** the amount of unread documents and unread messages you have will vary, dependant on your use of the portal.

### Student Portal Dashboard

The Dashboard is the 'homepage' of the portal and this is where you will navigate your way around. The Dashboard will look like the following:

| Navigate throug<br>portal by clicking<br>of these fields be                                                                      | h the<br>g on any<br>elow.                                                                | View<br>result<br>name                                                      | your <b>assessment</b><br><b>s</b> by clicking on the<br>of your course here.                                                                                     | Urge<br>requ<br>will a                                                                       | ent/new tasks<br>iiring action<br>appear here.                                                                                                    | To log out o<br>click <b>'Log C</b><br>right hand<br>screen.                                      | of the portal,<br>I <b>ff'</b> at the top<br>side of your                                     |
|----------------------------------------------------------------------------------------------------|-------------------------------------------------------------------------------------------|-----------------------------------------------------------------------------|----------------------------------------------------------------------------------------------------|----------------------------------------------------------------------------------------------|----------------------------------------------------------------------------------------------------|---------------------------------------------------------------------------------------------------|-----------------------------------------------------------------------------------------------|
| My Portal<br>Dashboard<br>My Details<br>My Courses<br>Timetable •                                                                | USI<br>It is mandatory fo                                                                 | r all students underta                                                      | Welcome<br>ing a VET course to have a Unique Student Identifier (US<br>o not have a USI and want to create one now<br>Click bare to view the Privacy Motice Perce | Katel You have 0 unread d<br>). Without this, we cannot is<br>pating or verifying a 1151 you | locuments, nd 0 unread messages.<br>ssue your accreditation (specific exemp<br>u acknowledge that you have read and                                                                                                    | stons may apply).<br>already have a USI and want to enter it now<br>understood the Privary Notice | Kate Middleton (TEST STUDENT) Log of                                                          |
| My Employer<br>Change my Password<br>Messages<br>My Messages (0 new) +<br>Send us a message<br>Documents<br>My Documents (0 new) | Courses<br>Certificate III in E.<br>Certi III ECE DIST<br>Status: Active<br>Upcoming Even | arly Childhood Educat<br>ANCE Fee for Service)<br>ItS<br>Ied onto any event | on and Care (CHC30113                                                                                                    | 17/8/2015 - 1/8/2025                                                                         | Forum posts There are no posts Messages Welcome to ECTARC From: Natalle Fernandes – Note                                                                                                    | to student                                                                                        | 8/3/2016 02:38:06 PM                                                                          |
| Add a new Document<br>Assignments<br>Submit an Assignment<br>Submit RPL Evidence<br>Forums +                                     | Show all upcomin<br>+ Last Week                                                           | ig events (0) »                                                             | « This Week »                                                                                                    | Today »<br>Next Week »                                                                       | Reminder of my visit to your servi<br>From: Natalie Fernandes — Note<br>Have you received my assessmen<br>From: Kate Middleton (TEST STUD<br>Have you received my assessmen<br>From: Natalie Fernandes — Equitj<br>Have you received my assessmen<br>From: Kate Middleton (TEST STUD | ce 1 July 2016<br>to student<br>ENT) — Note<br>ENT) — Note<br>ENT) — Note                         | 31/3/2016 02:33:43 PM<br>6/4/2016 12:07:51 PM<br>6/4/2016 12:09:00 PM<br>6/4/2016 12:23:41 PM |
|                                                                                                    | View<br>upcom<br>events<br>here.                                                          | ing                                                                         | View <b>uploaded</b><br>documents here.                                                                                                    | -                                                                                            | Show all messages (17) > Documents                                                                                                    | View<br>from<br>here.                                                                             | messages<br>your TDO                                                                          |

**Note:** if you navigate away from the Dashboard and need to return to this home page, click on **'Dashboard'** under 'My Portal' on the left hand side panel.

### **Student Portal Menu and Icons**

On the left hand side of the Dashboard under 'My Portal' you will see the following menu:

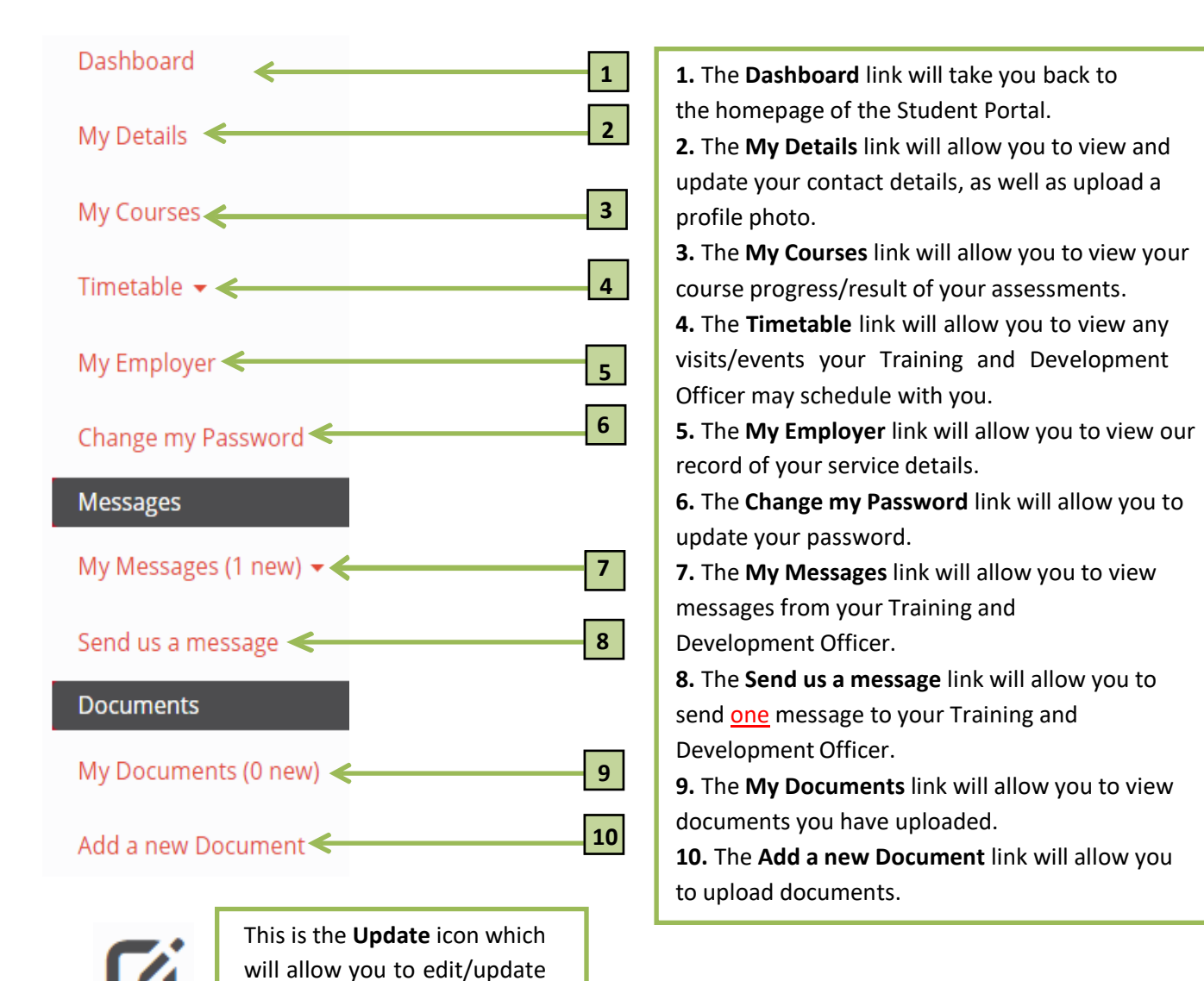

This is the **Add** icon which will allow you to upload documents

This is a **Note** icon which may appear next to a unit end date

and add contact details.

on the My Courses link.

vour details.

# Changing your Password

When you first log in to the portal, click on the **'Change my Password'** link on the left hand side to update your password.

| My Portal                 | Change my Pa                | assword                                                         |
|---------------------------|-----------------------------|-----------------------------------------------------------------|
| Dashboard                 | update                      |                                                                 |
| My Details                |                             |                                                                 |
| My Courses                | User ectarc<br>ID           | Last Wed Apr 13 08:16:10<br>Logged +1000 2016                   |
| Timetable 👻               | Password                    | On                                                              |
| My Employer               | -                           |                                                                 |
| Change my Password        | update                      |                                                                 |
| Messages                  |                             |                                                                 |
|                           |                             |                                                                 |
| Enter a <b>new passwo</b> | rd here that you are likely | Once you have entered your new                                  |
| your password in a p      | lace you can refer back to. | password, ensure you click <b>'update</b> ' to save the change. |

**NOTE:** ECTARC employees <u>do not</u> have access to your password. It is your responsibility to save your details in a place which you can refer back to.

### **Creating a Secure Password**

To ensure your password is strong and secure, follow the tips below when creating your new password.

- Use a mix of numbers, letters and special characters e.g. !1cR@tce
- Incorporate a caps lock letter
- Avoid a repeat of numbers or letters
- Avoid using your date of birth or other personal details
- Update your password regularly

Remember to save your password in a place you can refer back to but is not easily accessible by others. In the event you update your password, please ensure you have advised your Employer of the change.

# My Details Link

In the event your details change, you can click on the '**My Details'** link on the left hand side and update your details at any time.

|                                               |                                          | _                                                 |                                                                                                    |                                     |  |  |
|-----------------------------------------------|------------------------------------------|---------------------------------------------------|----------------------------------------------------------------------------------------------------|-------------------------------------|--|--|
| Kate Middleton                                | (TEST STUDENT)                           | Update your details<br>the top of the <b>My I</b> | Update your details by clicking on the <b>edit icon</b> here at the top of the <b>My Details</b> page. |                                     |  |  |
| Student Identification                        |                                          |                                                   |                                                                                                    |                                     |  |  |
| Student ID: PAILL0299                         | 5                                        |                                                   |                                                                                                    |                                     |  |  |
| Title<br>Surname<br>First Name(s)<br>Known By | Miss<br>Middleton (TEST STUDENT)<br>Kate |                                                   | Gender<br>Date of Birth<br>Contact Method                                                              | Female<br>16 December 1969<br>Email |  |  |
| Groups                                        |                                          |                                                   |                                                                                                    |                                     |  |  |
| Client Target Group                           | Unknown                                  |                                                   |                                                                                                    |                                     |  |  |
| Address                                       |                                          |                                                   | Phone                                                                                                  |                                     |  |  |
| No addresses have been reco                   | rded                                     |                                                   | (Phone) (Home): 02555                                                                                  | 55555                               |  |  |
|                                               |                                          |                                                   | Email                                                                                                  |                                     |  |  |
|                                               |                                          |                                                   | ectarcteststudent@gm                                                                                   | ail.com                             |  |  |

When you have clicked the edit icon the following page will appear, allowing you to edit your details.

| Edit My De                                                 | etails                                                 |                                   |                                                                                             |                                                                   |                                                          |                                                                                                    |                                                 |                                                           |
|------------------------------------------------------------|--------------------------------------------------------|-----------------------------------|---------------------------------------------------------------------------------------------|-------------------------------------------------------------------|----------------------------------------------------------|----------------------------------------------------------------------------------------------------|-------------------------------------------------|-----------------------------------------------------------|
| Update My Details Photo Change File No file                | Upload a profile photo here.                           |                                   | Add multiple addresses/contact numbers<br>/email addresses by clicking on this <b>icon.</b> |                                                                   |                                                          |                                                                                                    | 5 Update<br>your                                |                                                           |
| Current Photo http:/                                       | Choose File No file chosen                             |                                   |                                                                                             | 75c8e084835 855c                                                  | df3b6eef4797b2                                           | jpg<br>Phone                                                                                                    |                                                 | contact<br>number<br>here.                                |
| K     Location Home     Address     No matches? Click here | e to edit address manually                             | ¢                                 |                                                                                             |                                                                   |                                                          | Phone     Phone     Compared to the second second sec | Hon e T 025555555                               |                                                           |
| Update My Details                                          | Cancel<br>Select a <b>lo</b><br>from the d<br>down men | <b>cation</b><br>Irop<br>nu here. | Start er<br>here. Tl<br>automa<br>or man<br>using th                                        | ntering yo<br>ne addres<br>tically ap<br>ually ente<br>ne link be | our <b>new</b><br>ss shou<br>opear, c<br>er your<br>low. | <b>r address</b><br>Id<br>lick this<br>address                                                                                                    | Update<br>your <b>email</b><br>address<br>here. | <b>Delete</b> an<br>entry by<br>clicking on<br>this icon. |

NOTE: To save your changes, ensure you click on 'Update My Details'.

# My Courses Link

Once your enrolment is complete and you have received your sign up/introductory package, ECTARC will add your course to the portal. By clicking on '**My Courses'** you can review past course information (if applicable) and your current course progression.

| Course De                                                                         | Enrolment Details : Middleton (TEST STUDENT), Kate                                      |                                                               |                                                                   |                                        |                                    |                                                         | status and TDO details will<br>appear below <b>Course Details</b><br>here. |  |  |
|-----------------------------------------------------------------------------------|-----------------------------------------------------------------------------------------|---------------------------------------------------------------|-------------------------------------------------------------------|----------------------------------------|------------------------------------|---------------------------------------------------------|----------------------------------------------------------------------------|--|--|
| Course Cet<br>Enrolment<br>Trainer: Fer<br>Course Da<br>Start Date:<br>Actual End | ttricate ul in Learly Childhood Education a<br>Status: Active<br>nandes, Natalle<br>tes | na Care (CHC30113 Cert III ECEC DISTANCE Hee for Service)     | Study Mode: Full IIme<br>Other Trainer:<br>Target End Date: 1/8/2 | 025                                    | The st<br>date a<br>appea<br>here. | tart date, tarı<br>and actual en<br>ar below <b>Cou</b> | get end<br>d date will<br><b>rse Dates</b>                                 |  |  |
| Code                                                                              | Unit                                                                                    |                                                               | Outcome                                                           |                                        | Start                              | t Date End Date L                                       | .ast Assessed                                                              |  |  |
|                                                                                   | Develop cultural competence (C                                                          | HCECEDD1)                                                     |                                                                   |                                        | <b>6</b> 44                        | 2016 14/4/2016                                          |                                                                            |  |  |
| CHCECE002                                                                         | Ensure the health and safety of                                                         | children (CHCECE002)                                          | Not Competer                                                      | nt                                     | 6/4/2                              | 2016 6/4/2016                                           | D                                                                          |  |  |
|                                                                                   | Provide care for children (CHCE0                                                        | CE003)                                                        | RPL - granted                                                     | RPL - granted 6/4/2016                 |                                    | 2016 6/4/2016                                           | <b>6</b>                                                                   |  |  |
| CHCECE004                                                                         | Promote and provide healthy fo                                                          | od and drinks (CHCECE004)                                     | Credit transfe                                                    | r/national recognition                 | 6/4/2                              | 2016 6/4/2016                                           |                                                                            |  |  |
| CHCECE005                                                                         | Provide care for babies and too                                                         | dlers (CHCECE005)                                             | L                                                                 |                                        | L                                  |                                                         | _ <b>~</b> >•                                                              |  |  |
|                                                                                   | The unit code<br>and name<br>will appear<br>below here.                                 | Once a unit is<br>marked, the<br>outcome will appear<br>here. | The unit<br>start date<br>will appear<br>here.                    | The uni<br>comple<br>date wi<br>appear | t<br>tion<br>II<br>here.           | Unit notes<br>from your<br>TDO will<br>appear he        | s<br>ere.                                                                  |  |  |

### **Unit Outcomes**

When your Training and Development Officer has completed the marking of your assessment, an outcome will appear in the **My Courses** link on the portal. See below the meaning of each outcome.

| Competent                               | The student has been assessed and satisfies all requirements for the Unit of Competency.                                                                                                    |
|-----------------------------------------|----------------------------------------------------------------------------------------------------|
| Not Competent                           | The student has been assessed as not satisfying all requirements for the Unit of Competency.                                                                                                    |
| RPL Granted                             | The student has successfully undertaken a recognition process to satisfy all requirements of the Unit of Competency.                                                                                 |
| Credit Transfer/National<br>Recognition | The student has received a credit transfer to satisfy all the requirements of the Unit of Competency.                                                                                                |
| Withdrawn/Discontinued                  | The student has participated in subsidised training for the Unit of Competency and has withdrawn before completing.                                                                                  |
| Continuing enrolment                    | The student has participated in subsided training on the Unit of<br>Competency but the planned end date of that unit is not in the<br>current calendar period and no other outcome has yet occurred. |

# Timetable Link

Training and Development Officers can now schedule visits using the **Timetable** link on the portal. If your Training and Development Officer has scheduled a visit, it will appear on your Dashboard and on your timetable as below.

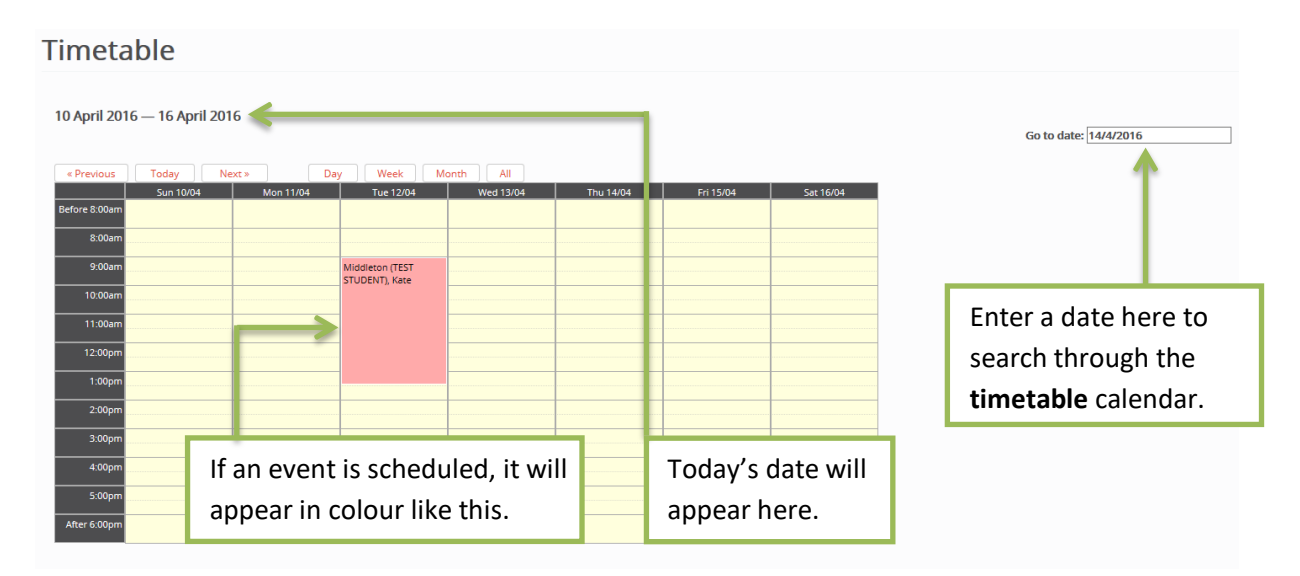

# My Employer Link

Upon enrolment/sign up with us, ECTARC will add your employer details (centre address, name of supervisor, email contact and phone number) to the portal as per your enrolment details. To view our record of your employer's details, click on the **'My Employer'** link on the portal.

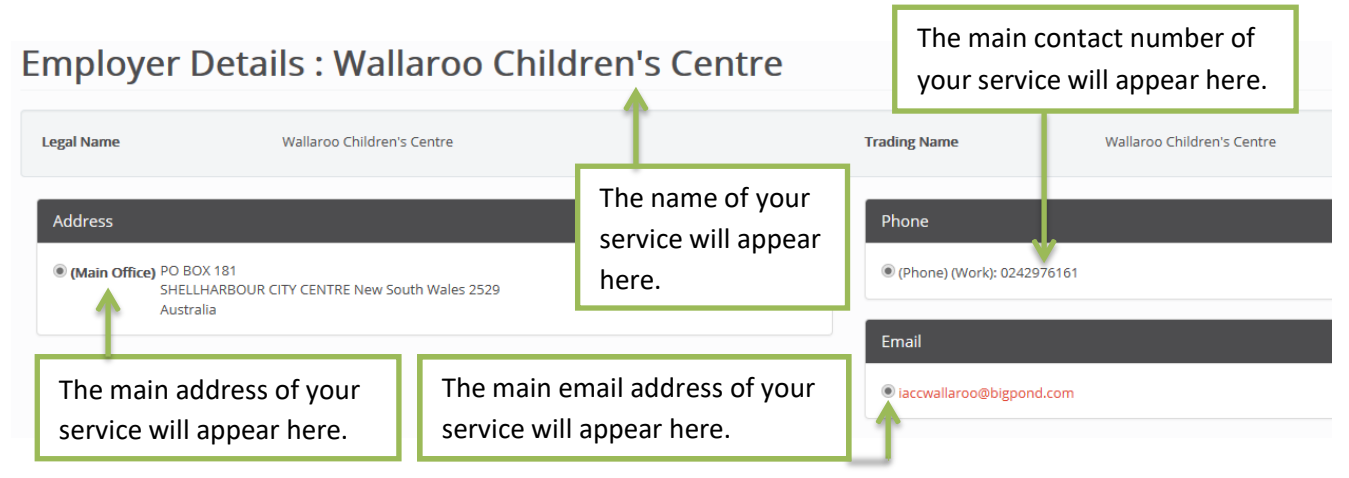

NOTE: When advised, ECTARC can add multiple address fields (e.g. main office and postal, director email and accounts email) to the employer section of the portal. Please contact our office on 02 4223 1111 if you would like additional fields saved/changed on your employer details link.

# My Messages Link

Students are able to send a message to their Training and Development Officer via the portal. New messages will appear on your Dashboard and your message history can be viewed by clicking on the '**My Messages'** link.

| Mess<br>Thank<br>From           | sages (1 unreac<br>k <mark>you for submitt</mark><br>: Alyshia Aquilina | i)<br>ting your a<br>a — Conta | <mark>assignment.</mark><br>cted Student | 14/4/                                            | 2016 12:27:25 PM                                                                    | New mess<br>appear or<br>and will lo | sage alerts will<br>n your Dashboa<br>ook like this. | l<br>ard      |
|---------------------------------|-------------------------------------------------------------------------|--------------------------------|------------------------------------------|--------------------------------------------------|-------------------------------------------------------------------------------------|--------------------------------------|------------------------------------------------------|---------------|
| Messa<br>My M<br>All M<br>Previ | ages<br>essages (1 new<br>lessages<br>ious Messages                     | v) -                           | ¢                                        | To view<br>click on<br><b>Messag</b><br>left han | past messages,<br>the ' <b>My</b><br><b>es'</b> link on the<br>d side.              |                                      |                                                      |               |
| My Mo                           | essages                                                                 |                                |                                          |                                                  |                                                                                     |                                      |                                                      |               |
|                                 |                                                                         |                                |                                          |                                                  | Follow up dates can<br>be viewed from here                                          |                                      | 1 - 25 of 26 Page 1 of 2 1                           | 2 »           |
| <u>Priority</u>                 | <u>Category</u>                                                         | <u>Date</u>                    | User                                     | <u>Details</u>                                   |                                                                                     |                                      | Follow Up                                            | <u>Status</u> |
| Normal                          | Contacted Student                                                       | 14/4/2016                      | alyshia.aquilina                         | Thank you for subm                               | itting your assignment.                                                             |                                      | 14/4/2016                                            | Closed        |
| Normal                          | Equity                                                                  | 13/4/2016                      | Administration                           | Middleton (TEST ST                               | JDENT), Kate is uploaded a document                                                 |                                      | 13/4/2016                                            | Open          |
| Normal                          | Equity                                                                  | 13/4/2016                      | natalie.fernandes                        | Assignment submit                                | ed by Middleton (TEST STUDENT), Kate for Provi                                      | le experiences to sup                | 13/4/2016                                            | Open          |
|                                 |                                                                         | <b>T</b>                       | _                                        |                                                  |                                                                                     |                                      |                                                      | 1             |
|                                 |                                                                         |                                | Date<br>mess<br>sent<br>appe             | of<br>age<br>will<br>ar here                     | The name of the TI<br>or Administrator w<br>created the messag<br>will appear here. | DO<br>ho<br>ge                       | The status o<br>each messa<br>will appear<br>here.   | of<br>ge      |

In addition to the using the message option on the portal, Training and Development Officers will continue to contact you via phone and email to offer support and schedule assessment visits.

# Send us a Message Link

Send your Training and Development Officer a message through the portal using the **Send us a message** link.

| Messages<br>My Messages (0                                  | new) 🔻              |                                                       | To send your T<br>Officer a messa<br><b>message'</b> link c     | raining and Dev<br>age, click the <b>'S</b><br>on the portal. | velopment<br><b>end us a</b> |
|-------------------------------------------------------------|---------------------|-------------------------------------------------------|-----------------------------------------------------------------|---------------------------------------------------------------|------------------------------|
| Send us a mess                                              | age 🗲 🚽             | _                                                     | Today's date<br>will appear<br>here.                            | The name<br>will appea                                        | of your TDO<br>r here.       |
| For Party: Middleton (TEST STUDENT<br>Date 15<br>Category N | ), Kate<br>5/4/2016 |                                                       |                                                                 | *Assigned To<br>Select a cat<br>your messa                    | natalie.fernandes            |
| Title O characters Note                                     |                     | Create a ti<br>message, i<br>request.                 | tle for your<br>.e. Folder                                      | <sup>'</sup> message fr                                       | rom student'.                |
| <b>~</b>                                                    |                     | Begin ente<br>of your me<br>Ensure you<br>clear and a | ering the body<br>essage here.<br>ur message is<br>appropriate. |                                                               |                              |
|                                                             |                     | To send yc<br>click <b>'Crea</b> t                    | our message,<br><b>te'</b> .                                    |                                                               |                              |
| Create cancel                                               |                     |                                                       |                                                                 |                                                               |                              |

The **Send us a message** link will allow you to send a message to your Training and Development Officer. The Training and Development Officer can respond to your message only <u>once</u> through the portal.

Further correspondence will be completed via email or over the phone.

NOTE: In the instance you require urgent support, please phone your Training and Development Officer on 02 4223 1111.

# My Documents Link

View important documents through the **My Documents** link on the portal.

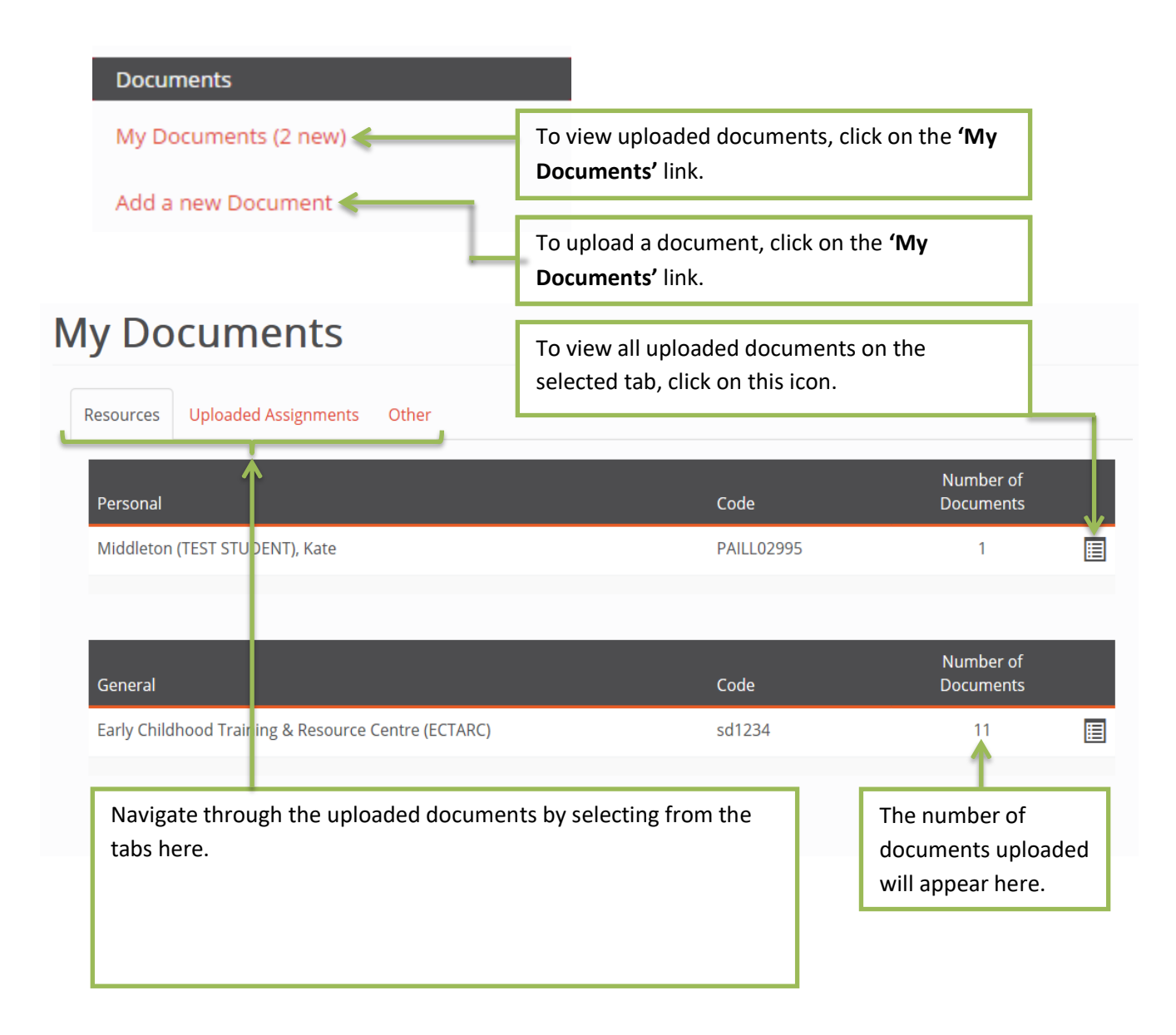

NOTE: Once a document has been uploaded to the portal it cannot be deleted. Ensure you are uploading appropriate documents only.

If in the instance you upload a document by mistake, please contact our office on 02 4223 1111.

# Add A New Document Link

You may be required to upload a document which can be done my clicking on the **'Add a New Document'** link.

| Add a new<br>upload cancel<br>Document<br>*Name:<br>Description:<br>Completed writi | ten assessment.                                                | CHCECE001 - assessment                  | Create a nam  | e for the document you are uploading.<br>be the document you are uploading |
|-------------------------------------------------------------------------------------|----------------------------------------------------------------|-----------------------------------------|---------------|----------------------------------------------------------------------------|
| OTJ form to foll                                                                    | ow.<br><u>U</u> ▲   = = = =<br>;:::::::::::::::::::::::::::::: | E   Styles Paragraph + Font Family + Fo | (optional).   | Select font and text effects from the options here.                        |
| Path: p                                                                             |                                                                |                                         | _             | Select an appropriate category from the list available here.               |
| <b>F</b> (1) (1)                                                                    | *Category:                                                     | Assignment                              |               |                                                                            |
| Enter a<br>number (zero                                                             | Туре:                                                          | Uploaded Assignments                    |               |                                                                            |
| or greater) to                                                                      |                                                                |                                         | 1             |                                                                            |
| introduce a                                                                         | New File:                                                      | Browse                                  | <b></b>       | Select an appropriate type from the                                        |
| custom sort                                                                         | or urt:                                                        |                                         | I             |                                                                            |
| order when                                                                          | Portal                                                         |                                         |               |                                                                            |
| uploading                                                                           | Web Published                                                  | Ensure Portal                           | ' is ticked.  | Click 'Browse' to search for the                                           |
| aocuments.                                                                          | Full URL:                                                      | http:// 🥑                               |               | required document on your computer.                                        |
|                                                                                     | -                                                              |                                         |               |                                                                            |
| upload cancel                                                                       |                                                                | Click 'Upload' to u                     | pload your do | ocument to the portal.                                                     |
| 1                                                                                   |                                                                |                                         | -             |                                                                            |

#### TIPS

- Upload files saved as word documents or PDF documents only.
- Zip files if you are uploading multiple documents.
- Download 'Scannable' on your smart phone. Scannable is a free application which allows you to scan and email documents from your phone. For more information visit your app store. Applicable to Iphone and Android users.

# Submit RPL Evidence Link

Follow the same process when submitting Recognition of Prior Learning (RPL) Evidence as you would when submitting a document through the portal.

# Submit RPL Evidence

| upload cancel |                                                                      |
|---------------|----------------------------------------------------------------------|
| RPL Evidence  |                                                                      |
| Name:         | CHCECE001 - RPL Evidence for marking                                 |
| Files         |                                                                      |
| 🔀 P:\CHC Trai | ning Package\CHC Units\CHCECE001 Develop cultural competence\ Browse |
| 🕂 Add Anoth   | er File                                                              |
| upload cance  | 4                                                                    |

# Support

#### We are here to help!

If you have any difficulties navigating the portal, please do not hesitate to contact us.

For technical support please contact Rachel Griffith at <u>rachel@ectarc.com.au</u>.

For assessment support, please contact your Training and Development Officer via phone or email.

For any general enquiries, please email our office at <u>info@ectarc.com.au</u> or phone our office on 02 4223 1111.

Copy and paste the link below into your preferred web browser to view a web tour on how to navigate the portal.

http://www.screencast.com/t/BZrBkTpqZn

## Frequently Asked Questions

#### 1. Can I update my contact details?

Absolutely! Update your contact details by clicking on the 'My Details' link on the portal and clicking the edit icon. Ensure you save your changes by clicking 'Update' at the bottom of the edit page.

#### 2. I've lost my username/password details, how do I retrieve this information?

If you have forgotten your password, click on the '*Forgotten Password*' link on the Log In page. Alternatively, you can email <u>info@ectarc.com.au</u> or call 02 4223 1111.

#### 3. How do I message my Training and Development Officer?

You can message your Training and Development Officer at any time through the portal by clicking on the 'Send us a Message' link.

Please note: for topics that require continuing conversation (more than one message), please use the ECTARC Training Portal.

#### 4. Where can I review my progress?

View your progress by clicking on the 'My Courses' link on the portal.

#### 5. Do I have to complete the practice tasks in the learning materials?

Not at all. The practice tasks are optional for your own further knowledge. We will only assess the completed ECTARC assessment.